"How To" for SounsTracker (Reassign a student to another teacher)

Souns.org (website) > "Resources" (top menu) > SounsTracker (last on list)

Step 1: **Important**! Confirm that the teacher to whom you are reassigning a student has completed the steps to registering for the SounsTracker.

Step 2: Log in to the SounsTracker.

Step 3: Go to your **Student List** and click on the name of the child you wish to reassign.

Step 4: Scroll to the bottom of the **Student Information** page and click on **Reassign the student to another teacher**. A list of teachers appears.

Step 5: Scroll through the list – alphabetical by last names – and click on the receiving teacher's name. Scroll down and click **Reassign**.

Step 6: Confirm with the receiving teacher that the child is in her student list. **All data for the child is forwarded with the reassignment**, so the receiving teacher knows where the child is in the Souns sequence

To Archive a student, click on the Student Information page, click on Edit Student Information near bottom of page. You will see two options: current or archived. Choose archived and Modify. The child will be saved in the archived file for future reference or reassignment.

We recommend **deleting** students who leave your program before the academic year has been completed. Students who complete your academic year should be **archived**, even if they graduate out of your program. It will be good to follow a student's success and know you can show your contribution to their story.

To **Reassign a student** from the **archived** list, go to the **archived** list and click on the student's name. Click on **Reassign this student to another teacher**. Confirm the student has been successfully reassigned.

Questions about SounsTracker? Email <u>contact@souns.org</u> or phone Brenda Erickson at 770-335-2743. Technical questions about SounsTracker? Email <u>contact@lattery.com</u>.